# Corso di informatica di base

# Associazione per la Promozione dell'Anziano

Casale Corte Cerro, marzo 2011 Lezione tre

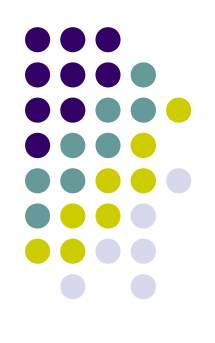

# Corso di informatica di base

- Obiettivo della lezione
  - Utilizzare file e cartelle
    - Trovare, organizzare e utilizzare file e cartelle presenti nel computer
  - Utilizzare i programmi
    - Trovare, aprire, chiudere e salvare
    - Installare i programmi
    - Utilizzare un programma di disegno (Paint)

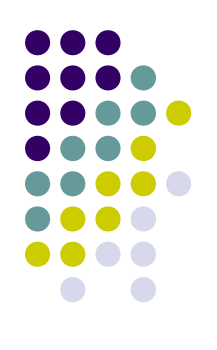

- Un file contiene una raccolta di informazioni
  - documenti di testo
  - fogli di calcolo
  - immagini digitali e brani musicali
- I file sono rappresentati da icone

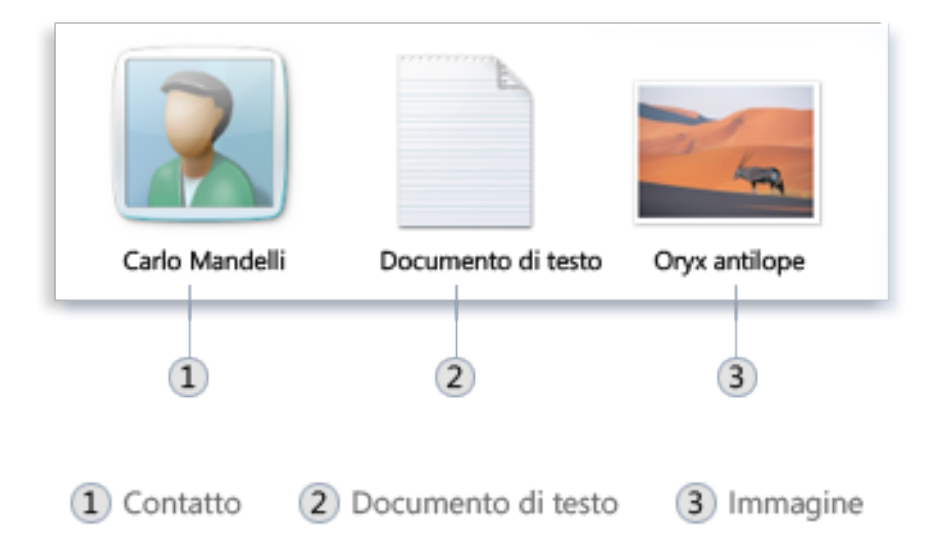

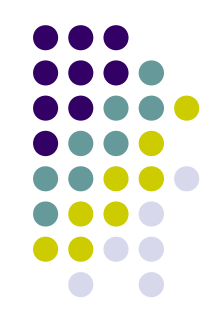

- Una cartella è un contenitore nel quale è possibile archiviare i file
  - Ie cartelle possono contenere anche altre cartelle
    - Documenti, immagini, musica, video, download
  - Per accedere alle cartelle fare clic sul pulsante
    START

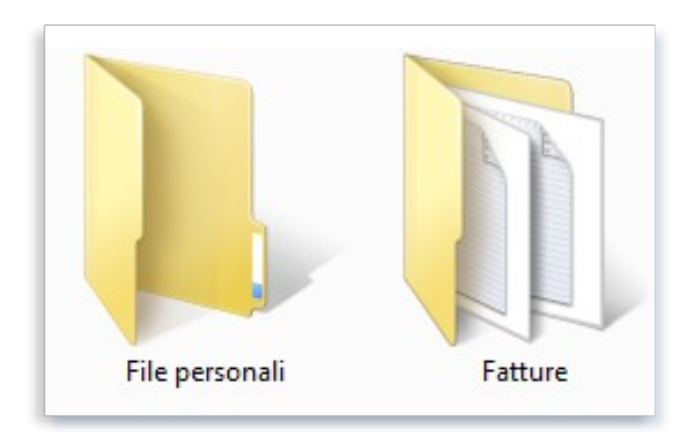

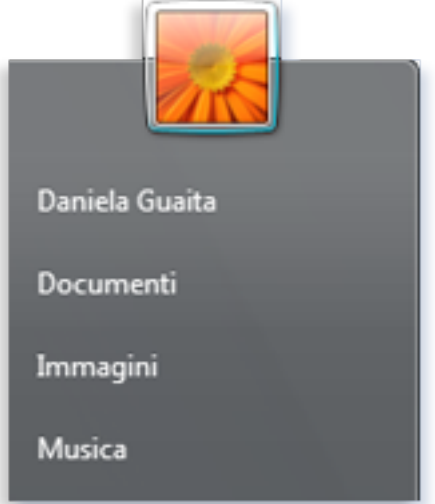

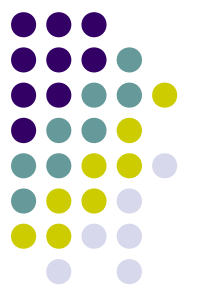

- Informazioni sulle parti di una cartella
  - 1. Riquadro di spostamento
  - 2. Pulsanti Indietro e Avanti
  - 3. Barra degli strumenti
  - 4. Barra degli indirizzi
  - 5. Intestazioni di colonna
  - 6. Elenco file
  - 7. Casella di ricerca
  - 8. Riquadro dei dettagli
  - 9. Riquadro di anteprima

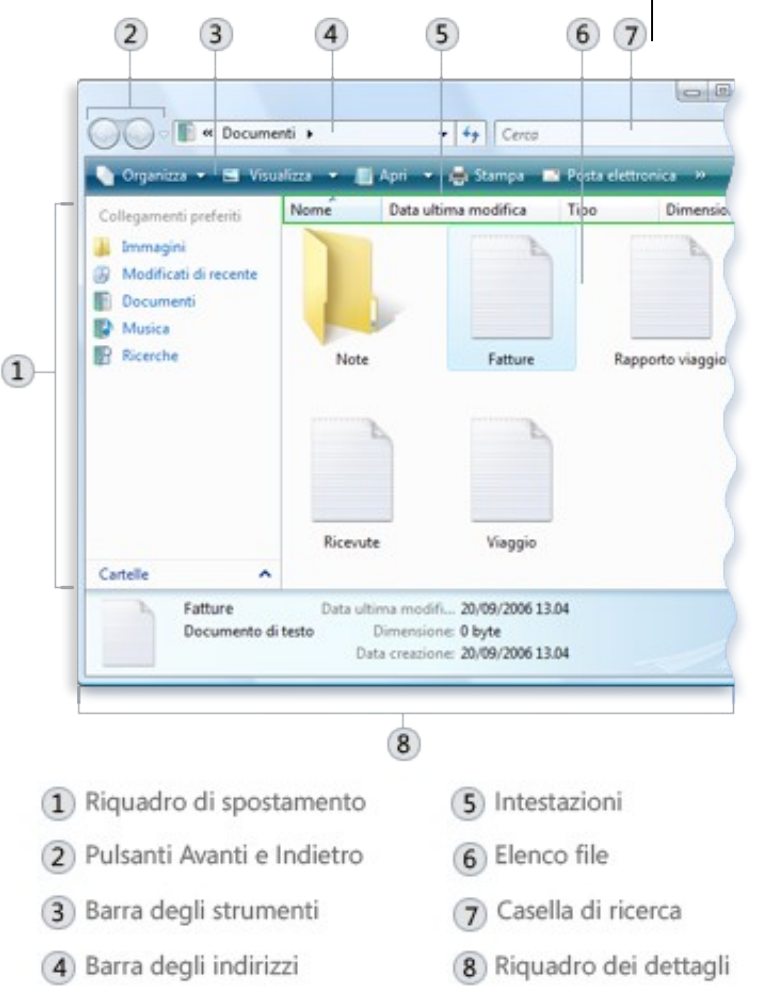

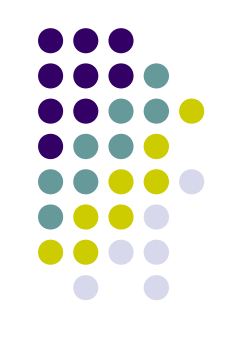

- Trovare i file
  - È possibile utilizzare la casella di ricerca
    - È situata nella parte superiore di ogni cartella
    - La ricerca viene eseguita nella cartella corrente e in tutte le sottocartelle

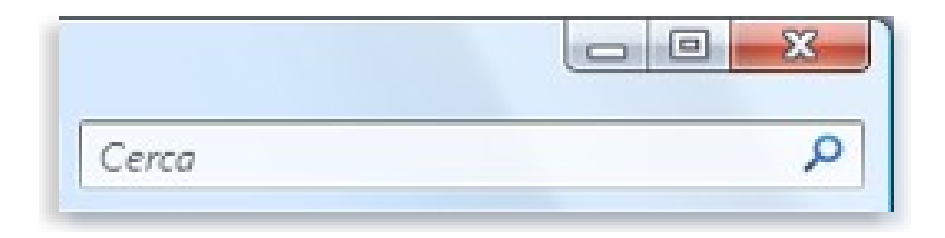

- Visualizzare i file in una cartella
  - È possibile scegliere di visualizzare icone più grandi o più piccole
  - Nella visualizzazione denominata **Dettagli** sono disponibili diverse colonne di informazioni

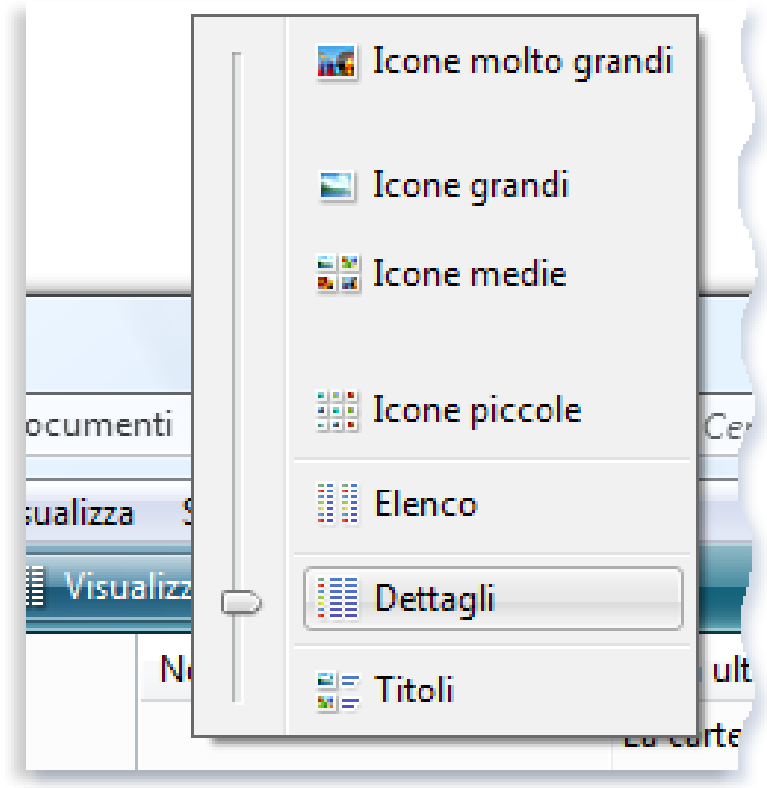

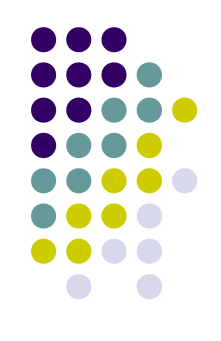

- Copiare e spostare file e cartelle
  - Trascinare la cartella o la selezione effettuata
    - La cartella viene spostata de presente sullo stesso disco rigido
    - La cartella viene copiata se presente su disco rigido diverso

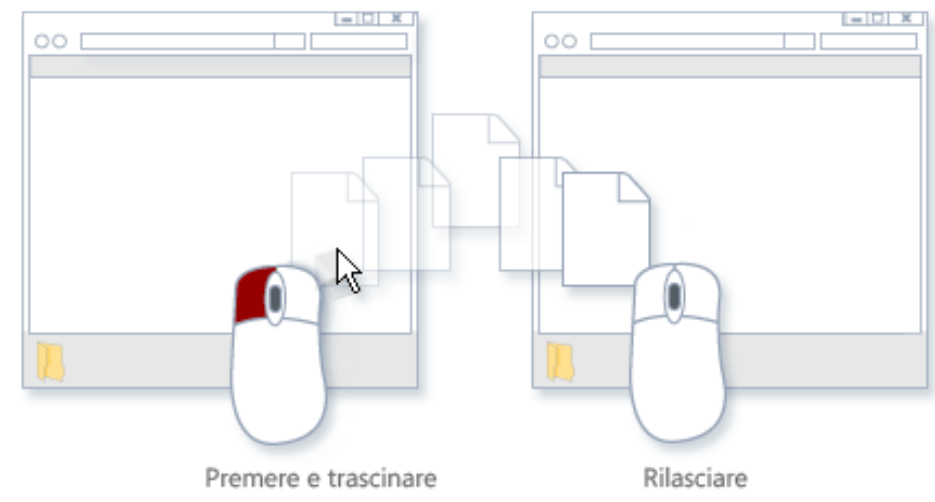

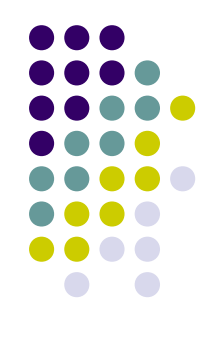

- Creare ed eliminare file
  - Il modo più comune per creare nuovi file consiste nell'utilizzare un programma
    - Scegliere Salva con nome dal menu File
  - Quando un file non è più necessario, è possibile rimuoverlo
    - Trascinarlo nel cestino.

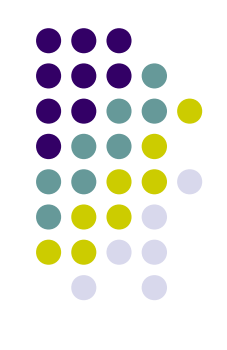

- Aprire un file esistente
  - Fare doppio clic su di esso
    - Il file verrà aperto nel programma utilizzato per crearlo o modificarlo
  - Fare clic con il pulsante destro del mouse sul file, scegliere Apri con

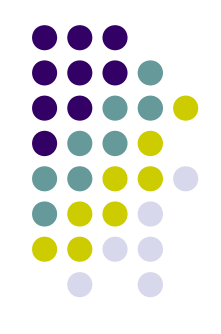

- Quasi tutte le operazioni eseguite con un computer richiedono l'utilizzo di un programma
  - Il menu Start è il punto di accesso a tutti i programmi del computer
    - Fare clic sul pulsante Start
    - Fare clic sul programma
    - Se il programma non è visualizzato, digitare il nome nella casella Cerca

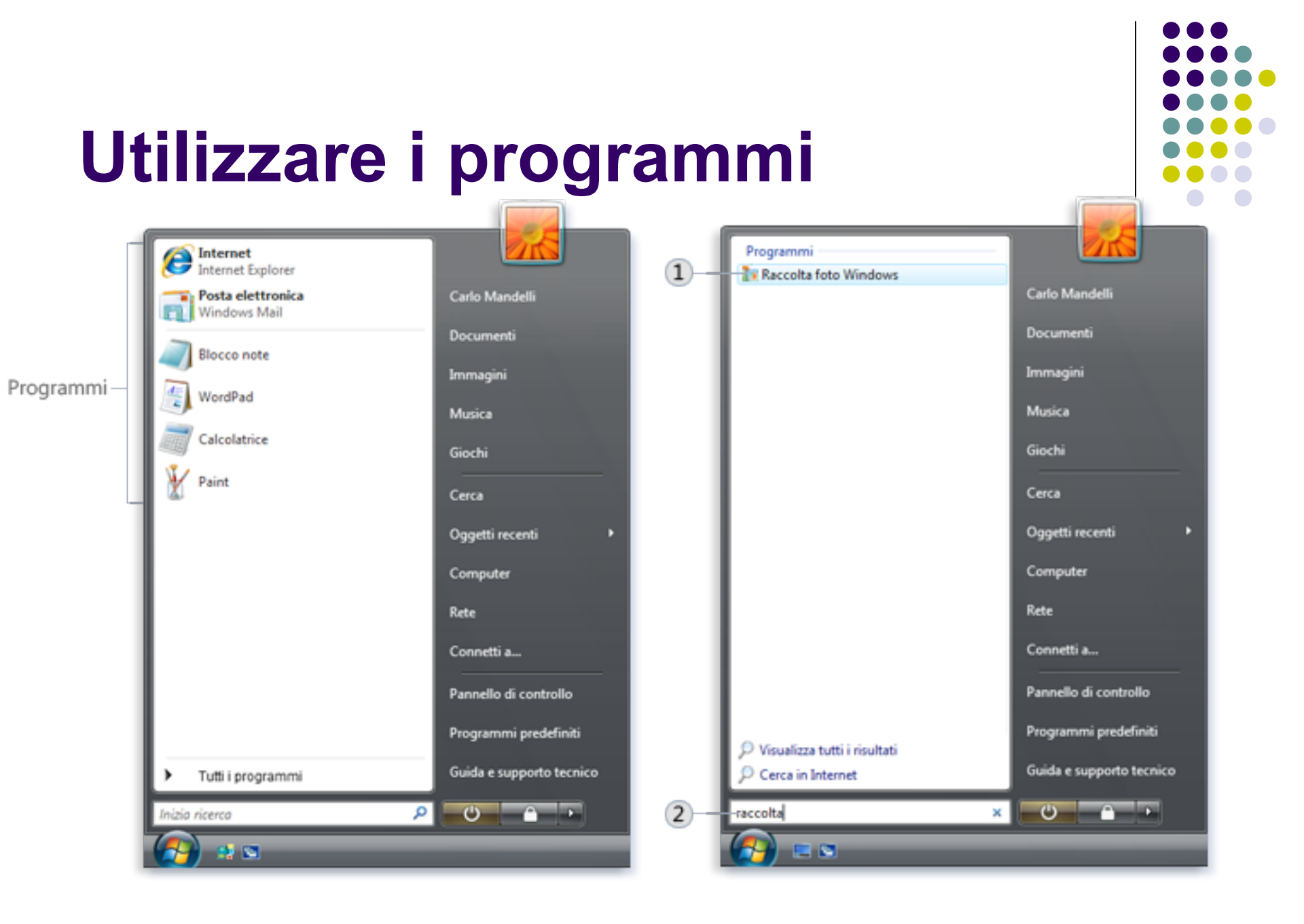

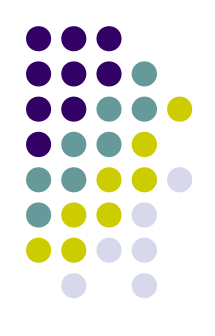

- La maggior parte dei programmi contiene comandi, molti organizzati in menu
  - Per visualizzare il comando fare clic sul relativo nome sulla barra dei menu
  - Per scegliere uno dei comandi elencati in un menu, fare clic sul comando desiderato

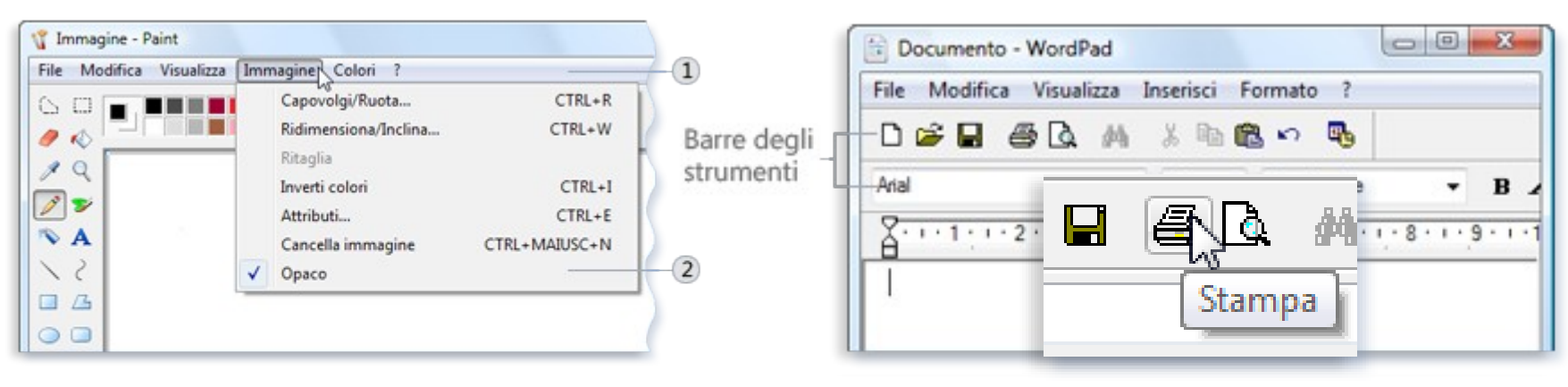

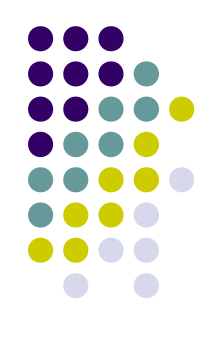

- Creare un nuovo documento
  - Scegliere Nuovo dal menu File del programma in uso
- Salvare un documento
  - Scegliere Salva dal menu File.
- Spostare le informazioni da un file all'altro
  - Tasti CRTL + c = Copia
  - Tasti CRTL + v = Incolla
  - Tasti CRTL + z = Annulla operazione

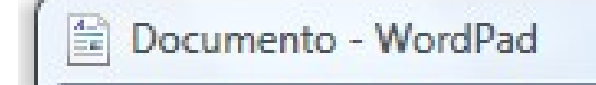

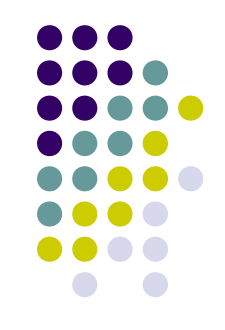

- Visualizzare informazioni della Guida per un programma
  - Quasi tutti i programmi dispongono di una Guida integrata

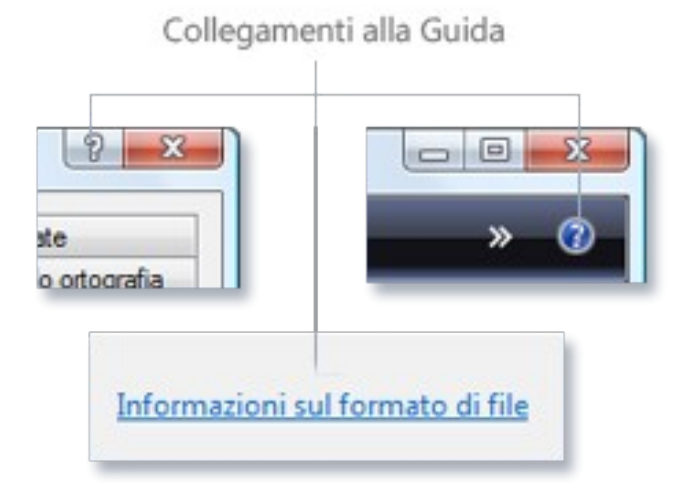

- Uscire da un programma
  - Fare clic sul pulsante Chiudi
  - In alternativa, scegliere Esci dal menu File

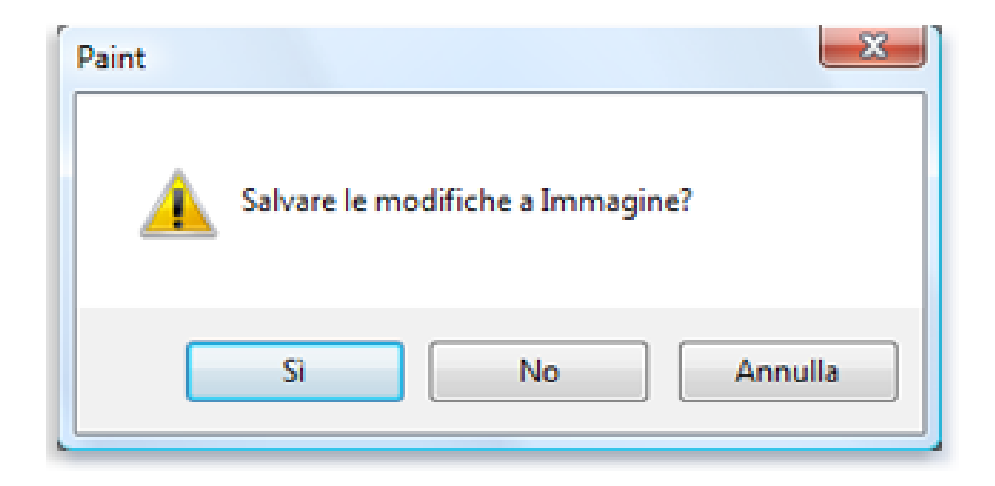

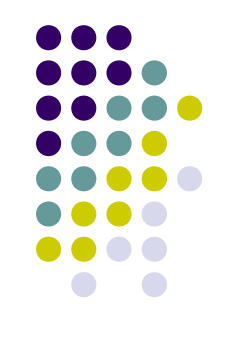

- Installare o disinstallare un programma
  - Installare un programma significa aggiungerlo al computer
    - Seguire le istruzioni presenti nel CD di installazione oppure presenti in internet

## **Utilizzare Paint**

- Programma che consente di disegnare, colorare e modificare immagini
  - Per aprire Paint, fare clic sul pulsante Start, scegliere Tutti i programmi, quindi Accessori e infine Paint

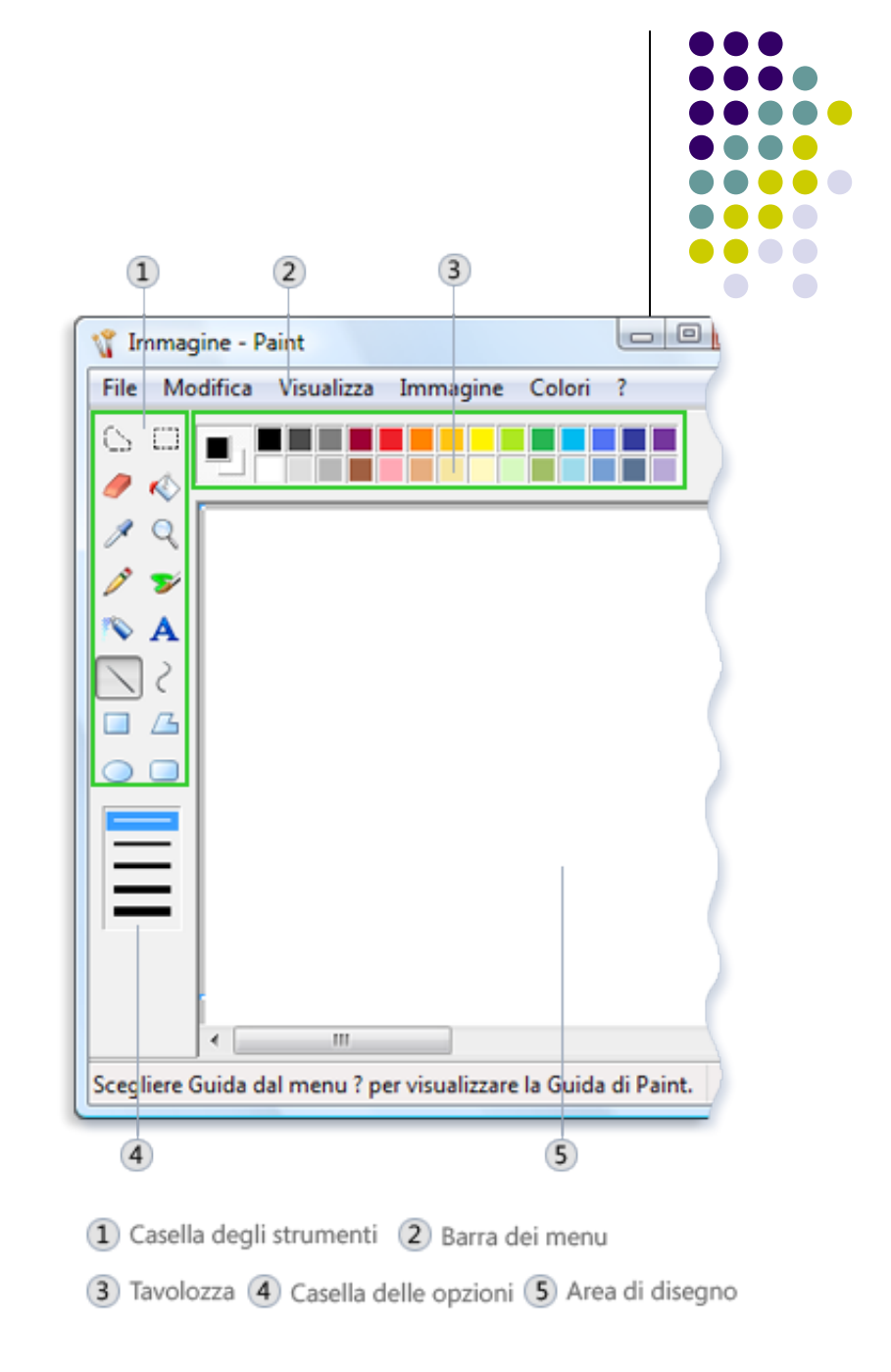

## **Utilizzare Paint**

- Utilizzare gli strumenti
  - Nella casella degli strumenti di Paint è inclusa una pratica raccolta di strumenti di disegno
    - Disegnare una linea
    - Disegnare una linea non retta
    - Disegnare una forma
    - Cancellare parte dell'immagine

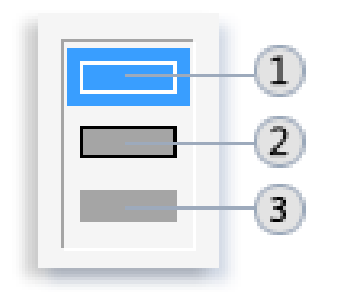

- 1) Contorno
- Contorno con riempimento
- Tinta unita

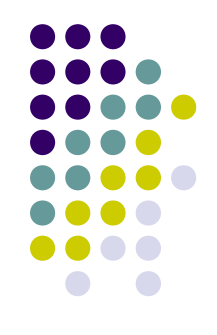

#### **Utilizzare Paint**

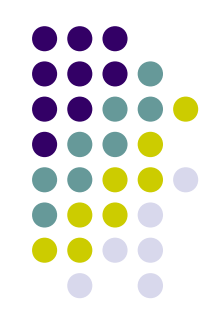

- Modificare l'effetto degli strumenti di disegno
  - Modificare la forma del pennello
- Salvare un'immagine
  - Scegliere Salva dal menu File

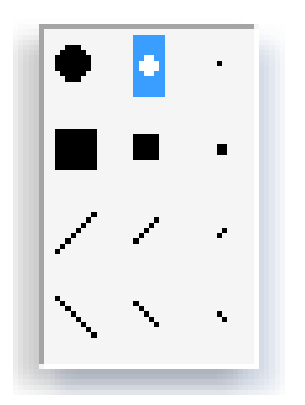